## Virtualize Windows 10, convert to UEFI, and install virtio drivers on KVM/qemu

| 1. Let's assume /dev/sdb houses your bare metal installation:                                                                                                    |
|----------------------------------------------------------------------------------------------------|
| # qemu-img convert -O qcow2 /dev/sdb ~dude/kvm/disks/win10.qcow2<br># chown dude ~dude/kvm/disks/win10.qcow2                                                                                                    |
| 2. Just in case, create a snapshot:                                                                                                    |
| <pre>\$ qemu-img snapshot -c b4_firstboot ~/kvm/disks/win10.qcow2</pre>                                                                                                    |
| 3. Create ~/kvm/bin/win10.sh and reassemble the actual hardware as close as possible, e.g.:                                                                                                    |
| <pre>#!/bin/sh VM_CPUS=2 VM_MEM=8192 VM_FILE_CACHE0="none" VM_FILE_FORMAT0="qcow2" VM_FILE_TYPE0="ide" VM_NET_TYPE0="ide" VM_NET_TYPE0="e1000" VM_CPU="host,kvm=off" VM_SOUNDHW="hda" . "`dirname "\$0"`//lib/kvmlib.sh"</pre> |
| <pre>\$ sh ~/kvm/bin/win10.sh start</pre>                                                                                                    |
| <ol> <li>If there is no <u>BSOD</u>, log into the console, and start <i>cmd.exe</i> as Administrator</li> <li>Convert the disk to GPT and UEFI:</li> </ol>                                                                     |
| C:\Windows\System32>mbr2gpt /allowfullOS /disk:0 /validate<br>C:\Windows\System32>mbr2gpt /allowfullOS /disk:0 /convert                                                                                                    |
| <ul> <li>7. Shutdown the guest operating system</li> <li>8. Add UEFI to ~/kvm/bin/win10.sh:</li> </ul>                                                                                                    |
| #!/bin/sh                                                                                                    |

| ······································                                                                                                    |
|----------------------------------------------------------------------------------------------------|
| <pre>VM_CPUS=2<br/>VM_MEM=8192<br/>VM_FILE_CACHE0="none"<br/>VM_FILE_FORMAT0="qcow2"<br/>VM_FILE_TYPE0="ide"<br/>VM_NET_TYPE0="e1000"<br/>VM_CPU="host,kvm=off"<br/>VM_SOUNDHW="hda"<br/>VM_SOUNDHW="hda"<br/>VM_EXTRA="-drive if=pflash,format=raw,readonly,file=/usr/share/edk2-ovmf/0VMF_CODE.fd"<br/>. "`dirname "\$0"`//lib/kvmlib.sh"</pre>                          |
| 9. Grab the latest virtio drivers from https://fedorapeople.org/groups/virt/virtio-win/direct-downloads/latest-virtio/virtio-win.iso. See also                                                                                                    |
| https://docs.fedoraproject.org/en-US/quick-docs/creating-windows-virtual-machines-using-virtio-drivers/                                                                                                    |
| 10. Start the VM with that ISO inserted:                                                                                                    |
| <pre>\$ sh ~/kvm/bin/win10.sh start -cdrom ~/Downloads/virtio-win.iso</pre>                                                                                                    |
| <ul> <li>Install these drivers by right-clicking and selecting <i>Install</i> for each *.inf file in the respective <i>w10\amd64</i> subdirectory: <ul> <li>vioscsi</li> <li>viostor</li> <li>NetKVM</li> <li>vioserial</li> <li>Balloon</li> </ul> </li> <li>12. Once again, start <i>cmd.exe</i> as Administrator, and instruct Windows to boot to safe mode:</li> </ul> |
| C:\Windows\System32>bcdedit /set {default} safeboot minimal<br>C:\Windows\System32>shutdown /p                                                                                                    |
| 13. Create a small disk image with virtio:                                                                                                    |
| <pre>\$ qemu-img create -f qcow2 ~/kvm/disks/tmp.qcow2 1G</pre>                                                                                                    |
| 14. Attach that disk in ~/kvm/bin/win10.sh:                                                                                                    |
| VM_FILE_CACHE1="none"<br>VM_FILE_FORMAT1="qcow2"<br>VM_FILE_NAME1="/home/dude/kvm/disks/tmp.qcow2"<br>VM_FILE_TYPE1="virtio"                                                                                                    |
| 15. Start the VM again, having the virtio drivers being picked up<br>16. Launch <i>cmd.exe</i> as Administrator, and disable safe mode again:                                                                                                    |
| C:\Windows\System32>bcdedit /deletevalue {default} safeboot<br>C:\Windows\System32>shutdown /p                                                                                                    |
|                                                                                                    |

17. Remove tmp.qcow2 from ~/*kvm/bin/win10.sh*, and change both the real harddisk and the network card to virtio, which is the default of <u>kvmlib.sh</u>:

#!/bin/sh

| <pre>VM_CPUS=2<br/>VM_MEM=8192<br/>VM_FILE_CACHE0="none"<br/>VM_FILE_FORMAT0="qcow2"<br/>VM_CPU="host,kvm=off"<br/>VM_SOUNDHW="hda"<br/>VM_SOUNDHW="hda"<br/>VM EXTRA="-device virtio-scsi -drive if=pflash,format=raw,readonly,file=/usr/share/edk2-ovmf/0VMF CODE.fd"</pre> |
|----------------------------------------------------------------------------------------------------|
| . "`dirname "\$0"`//lib/kvmlib.sh"                                                                                                    |
| nally boot that VM again                                                                                                    |

## 18. Finally, boot that VM again

19. If everything is ok, shut down the VM and remove the snapshot:

\$ qemu-img snapshot -d b4\_firstboot ~/kvm/disks/win10.qcow2